## Benutzeroberflächen-Fenster: An- und Abschalten einzelner Fenster

"Die Statusleiste mit den Zoom-Werkzeugen ist verschwunden. Wie schalte ich sie wieder an?"

Sie können einzelne Bestandteile des SigmaPlot-Bildschirms an- und abschalten, indem Sie auf die Umschalt-Buttons unter "Navigate" im Home-Ribbon klicken. Ein Klick schaltet jeweils von An nach Aus um, und umgekehrt.

Wenn das jeweilige Fenster angezeigt wird, hat der Button einen orangefarbenen Hintergrund. Wenn das Fenster abgeschaltet ist, hat der Button die Hintergrundfarbe des Ribbons.

Die Elemente der Statuszeile am unteren Bildschirmrand können separat an- und abgeschaltet werden. Rechtsklicken Sie auf die Statuszeile, und setzen/löschen Sie den kleinen Haken links neben dem Namen des Buttons, den Sie an- oder abschalten wollen

| SigmaPlot                                                                                                    |
|----------------------------------------------------------------------------------------------------|
| Home Worksheet Create Graph Graph analysis Renort ToolBox Ribbon * Style * @ *                                                                                                    |
|                                                                                                    |
| Graph Worksheet Report Notebook Insert into Create Notebook Gallery Graph Graph Carbon Graph Construction Construction Con |
| Export Graph Output Navigate Windows                                                                                                    |
| Notebook Manager 🕂 🗸                                                                                                    |
| Notebook ^                                                                                                    |
|                                                                                                    |
|                                                                                                    |
|                                                                                                    |
|                                                                                                    |
|                                                                                                    |
|                                                                                                    |
|                                                                                                    |
|                                                                                                    |
|                                                                                                    |
| Summary Info                                                                                                    |
| Modified                                                                                                    |
| Author                                                                                                    |
| Description                                                                                                    |
|                                                                                                    |
| S Notebook Manager S Gallery                                                                                                    |
| INS REC MACRO AUTO CAP NUM SCRL                                                                                                    |

## Ribbons

Sie können die dauernde Anzeige der Ribbons abschalten, indem Sie in der Symbolleiste am oberen Bildschirmrand auf den kleinen Pfeil klicken und dann "Multifunktionsleiste minimieren" auswählen. Anschließend bleibt die Multifunktionsleiste ausgeblendet und wird nur dann eingeblendet, wenn Sie sie über die Menüleiste aufrufen.

Hier ist eine detaillierte Beschreibung in unseren TechTipps: <u>http://www.systat.de/PDFs/SigmaPlot\_Netbook.pdf</u>.